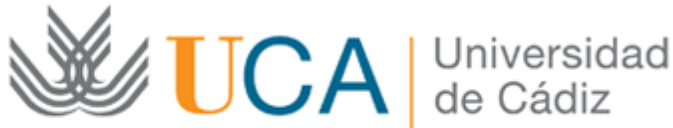

## Área de Biblioteca y Archivo

### Instrucciones para la descarga de documentos y préstamo con E-Libro

Existen dos opciones:

#### 1 - Descarga de capítulos o rangos de páginas en PDF (máximo 40 páginas)

Una página o un rango de páginas tienen las mismas limitaciones que la impresión. Son 40 páginas por sesión, si se intenta descargar más de 40 páginas saldrá un mensaje de advertencia. Son imágenes que se abren con el Adobe Reader.

#### 2 - Préstamo del libro completo

Se necesita del Adobe Digital Edition y un identificador de Adobe (cada usuario se registra en Adobe para obtener ese Identificador). Son préstamos por 14 días, pasado ese tiempo el libro se deshabilita. El usuario si lo desea puede devolver el libro antes de cumplido ese plazo. Son 10 libros que podrá descargar el usuario. A medida que se van venciendo los plazos se van renovando las posibilidades de nuevas descargas.

Para ello, previamente es necesario crear una cuenta de usuario personalizada en E-Libro y acceder identificándose como tal.

Una vez realizada la búsqueda en E-Libro hay que hacer click en la opción Descargar (Download). A continuación E-libro ofrece tres posibilidades: las dos primeras consisten en descargar parte del libro en pdf, y la tercera permite el préstamo utilizando el sistema DRM (gestión de contenidos) de Adobe Digital Editions.

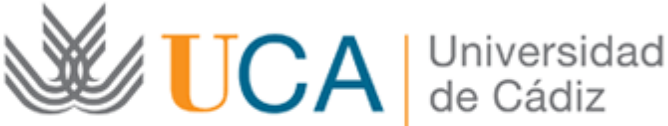

### Área de Biblioteca y Archivo

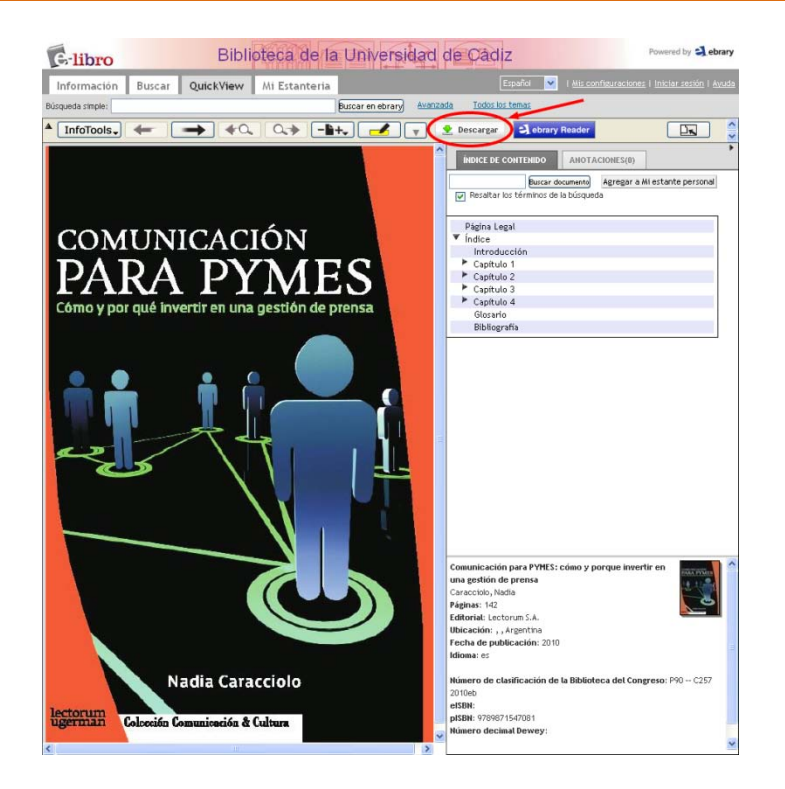

Para la descarga de capítulos o rango de páginas, una vez realizada la búsqueda, y después de hacer click en la opción Descargar, hay que elegir a continuación entre las opciones "Crear una imagen PDF del capítulo", o bien "Crear una imagen PDF de las páginas..." (max- 40 páginas). Se generará un PDF que podrá guardar en su PC.

Para el préstamo de un documento completo se necesita el Adobe Digital Editions y un identificador de Adobe (cada usuario se registra en Adobe para obtener el identificador). El primer paso es instalar Adobe Digital Editions (gratuito) en el PC.

Esta opción permite la posibilidad de obtener el libro electrónico en préstamo durante 14 días, pasado ese tiempo el libro se deshabilitará.

Al pulsar OK con la opción "Formato especial. Todo el documento" marcada, descargamos un pequeño archivo con extensión "acsm" que al activarla con doble click abrirá el software de Adobe (previamente instalado) y descargará en el mismo el libro.

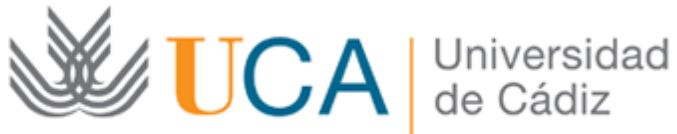

# Área de Biblioteca y Archivo

| Opciones de descarga:                                                                                                    |
|----------------------------------------------------------------------------------------------------|
| <u>Más información</u>                                                                                                    |
| Formato estándar de imagen PDF. Un capítulo (o rango de páginas) a la vez.                                                                                                    |
| 🛇 Crear una imagen PDF del capítulo actual: Página Legal 💌                                                                                                    |
| O Crear una imagen PDF de las páginas 1 a 1 (máximo 40 páginas)                                                                                                    |
| Disponible en la mayoría de ordenadores y dispositivos, incluiyendo el Kindle, sin necesidad de software adicional                                                                                                    |
| <ul> <li>Fornato especial. Todo el documento.</li> <li>Descargue el documento completo por 14 días en formato de Adobe Digital Editions</li> <li>Para acceder a este archivo encriptado, encestará <u>Adobe Digital Editions</u>, disponible gratuitamente en línea</li> <li>Disponible en la mayoría de ordenadores y dispositivos, pero no el Kindle</li> <li>Usted puede devolver el documento temprano a través de Adobe Digital Editions</li> </ul> |
| Los archivos descargados aparecerán en su pantalla o en la carpeta de "Descargas."<br>Anotaciones a los archivos descargados no se almacenan en su estantería de ebrary.                                                                                                    |
| Cancelar                                                                                                    |

#### Material de ayuda en **www.e-libro.com/ayuda**:

- Ayuda Descarga de documentos